## **TIPPS UND TRICKS** zum Suchen von Patienten mit einer bestimmten Blutgruppe

Wenn Sie in den Patientenstammdaten der Patienten die Blutgruppe hinterlegt haben, können Sie Patienten einer bestimmten Blutgruppe über die Patientenliste filtern.

Rufen Sie hierzu auf der Kommandoebene **PLIST** auf. Wählen Sie über den Button Neu ein leeres Schema aus.

Suchen Sie beispielsweise nach der Blutgruppe ABtragen Sie bei Bedingung A entweder blutgr=ABein oder wählen Sie das Kürzel über Button Liste Feldnamen aus.

und bestätigen Sie mit **OK**.

## Tragen Sie bei der Logischen Verknüpfung A ein

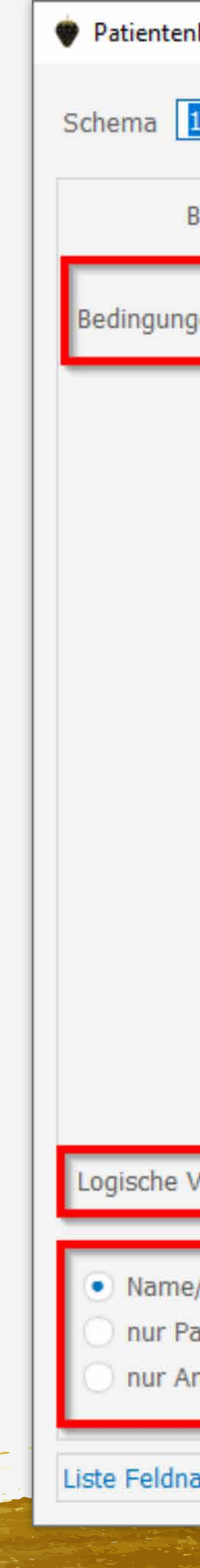

Je nach Auswahl, wird Ihnen das Ergebnis entweder als Name/Adresse, nur als Patienten-Nr. oder nur als **Anzahl** gelistet.

| sten                                               |                                                                        |               |               |            |             | ? ×            |
|----------------------------------------------------|------------------------------------------------------------------------|---------------|---------------|------------|-------------|----------------|
|                                                    | tgruppe                                                                |               |               | 1 Net      | J Bezugsda  | tum 16.06.2022 |
| zeichnung Blutg                                    | gruppe                                                                 |               |               | von        |             | bis            |
| n <mark>A blut</mark> ç                            | gr=AB-                                                                 | 2             | dynamisch >   | Startdatum | dynamisch > | Enddatum       |
| в                                                  |                                                                        |               |               |            |             |                |
|                                                    |                                                                        |               |               |            |             |                |
| F                                                  |                                                                        |               |               |            |             |                |
| F                                                  |                                                                        |               |               |            |             |                |
| G                                                  |                                                                        |               |               |            |             |                |
| н                                                  |                                                                        |               |               |            |             |                |
| I                                                  |                                                                        |               |               |            |             |                |
| J                                                  |                                                                        |               |               |            |             |                |
| К                                                  |                                                                        |               |               |            |             |                |
| Ĺ                                                  |                                                                        |               |               |            |             |                |
| м                                                  |                                                                        |               |               |            |             |                |
| N                                                  |                                                                        |               |               |            |             |                |
| 0                                                  |                                                                        |               |               |            |             |                |
| Р                                                  |                                                                        |               |               |            |             |                |
| rknüpfung A                                        | 3                                                                      |               |               |            |             | Prüfen         |
| Adresse listen<br>ienten-Nr. listen<br>zahl listen | esse listen<br>ten-Nr. listen<br>I listen<br>4 Abfrageschema speichern |               |               |            |             |                |
| non Madula                                         |                                                                        | . Abir ugebui | anna operanem |            | 5           | Abbreation     |
| nen Module                                         |                                                                        |               |               |            | OK OK       | Abbrechen      |

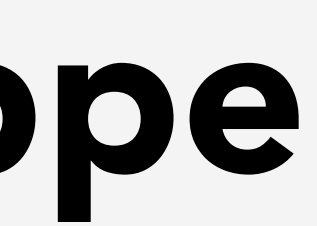